## Loadmaster setup

During the setup it will ask me where to install it. It will try to default to the correct place.

Normally this is C:\Program Files\Loadmaster on a 32 bit system.

On a 64-bit bit system this may say C:\Program Files (x86)\Loadmaster

|            | Loadmaster                        | r - Setup wizard                                            |
|------------|-----------------------------------|-------------------------------------------------------------|
|            | Welcome to the setup wiz          | ard of Loadmaster                                           |
|            | This program will install Loadma  | aster on your computer.                                     |
|            | we recommend that you close a     | m the tarent applications before running the setup program. |
|            | The application will be installed | in directory:                                               |
|            | C:\Program Files\LoadMaster       |                                                             |
|            | The "Advanced" buttons allows     | you to access the advanced options of the                   |
| Powered by | automatic modification of the fi  | iles.                                                       |
| WINDEV     | Version: 36.4                     | < <u>Previous</u> <u>N</u> ext > Cancel                     |

If installing a new program then just clicking on the 'Next' buttons will default all the values. You have finished and the icon will appear on your Desktop.

NOTE: If you are updating an existing program and your data (not the program) is stored elsewhere than on your local drive then click on the ADVANCED button as it needs to know where the files are to update and you must set it.

Example - the data is in Q:\LOADMASTER

You will get the following screen during the installation.

|            | Select the options that will be applied during the automatic modification of                                                                                                    |
|------------|----------------------------------------------------------------------------------------------------|
|            | the application data files:                                                                                                    |
|            | <ul> <li>Create a report file for the operations performed by the automatic data modification</li> <li>This file is used to get information on operations performed by the automatic modification. If a problem occurs, this file can be sent to the application manager.</li> <li>Location: C:\Program Files\LoadMaster\LOGMODAUTO.TXT</li></ul> |
| Bowered to | Additional Data File Directories                                                                                                    |

In this case put a tick in the second tick box on this screen to PERFORM THE AUTOMATIC MODIFICATION OF DATA IN INTERACTIVE MODE.

Remove the tick from SAVE THE FILES BEFORE DATA MODIFICATION

Click OK.

If you get an error after startup with a file called LOCAL.DAT then you should follow this procedure -

You may get an error message and the program stops. It may occur immediately after installing a new version of the program or you log onto Windows as a different user.

It's due to security in Windows and means that the program was previously installed under a particular user and that's not you!

*De-install Loadmaster. Browse to C:\ProgramData\ZiPZAP Computers Limited\ and delete the LOADMASTER folder you find here. You may need to authorise it as ADMINISTRATOR.* 

*Re-install Loadmaster. Note you will have to go into Local Parameters and reset any settings in here. Nothing else should be affected.* 

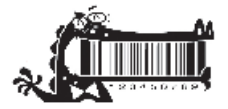